# Process

### Escalation process

Below is a high-level escalation process:

- 1. The tier 2 team creates a request for the tier 1 support agent in <u>REDACTED</u> (see: How to create an engagement work item).
- 2. Tier 1 completes the required fields. To prevent delays in routing, it's important to choose the correct engagement type and assign it to the correct queue (see queue monitoring section).
- 3. An agent reviews the request for the related queue.
- 4. When the request is received by the tier 2, the status is updated to **actively working**. This is when the service level agreement (SLA) starts.
- 5. The tier 2 agent works on the request and provides a daily update.
- 6. The queue manager makes sure all requests meet the acknowledgement SLA, addresses any requests that have fallen outside of SLA, and makes sure the correct process is followed.
- 7. When a request is resolved, the state is updated to **solution provided** and assigned back to the original owner.
- 8. If the issue is resolved, support works with the publisher and then closes the request. If not, they'll assign it back to the agent with any feedback.
  - **Note**: The SLA is only used for the first solution provided.

## Creating an engagement work item

To engage with the tier 2 team, tier 1 support will create a request via the tier 2 board, which can be found here. To see how to do this, follow the steps below:

- 1. Go to the REDACTED board. You'll see **Marketplace Experience** on the left.
- 2. Select the **plus (+)** icon, and a box will open.
- 3. Choose **New Work Item**, and then **Engagement Item** in the next box. A new REDACTED request window will open.

| 4            | Azure DevOps              | MarketplaceBizOps / N | Marketplace I | Experie  | ences / Boards /  | Boards |
|--------------|---------------------------|-----------------------|---------------|----------|-------------------|--------|
| ME           | Marketplace Experiences + | Ξ-<br>∀ New query     |               |          |                   |        |
| 2            | Overview                  | New work item         | $\rightarrow$ |          | Engagement Item   | ப      |
| =            | Boards                    | Bug                   |               | <b>ت</b> | Improvement       | 꾸      |
| r <u>C</u> n |                           |                       | 0             |          | Marketplace Issue | 구      |
| Ľ,           | Work items                | + New item            | Q             | Ľχ       | Test Case         | ᅯ      |
| _            |                           |                       |               |          |                   |        |

4. Add a title, formatting it like this:

#### • [Support ticket] | Issue

- 5. Include as much information as possible in the description, including the requestor alias and service request (SR) number.
- 6. Complete the requested fields, choosing the options that best represents your request.
  - For example, if you're creating a support request, select **Support** from the Source dropdown box.
  - For details about each field, see the table below.
- 7. Select the appropriate **Engagement Type** and **Offer Type**. If in doubt, see the Engagement type and escalation path section for more information.
  - Note: It's important that the correct engagement and offer types are selected as this will make it appear in the correct query and reduce turnaround time.
- 8. Review the details, then select **Save & Close.**

| Field           | Description                                                   |  |  |  |
|-----------------|---------------------------------------------------------------|--|--|--|
| Title           | Enter the 15-digit service request (SR) number, a dash, and a |  |  |  |
|                 | descriptive title, such as                                    |  |  |  |
|                 | "12345678910123 - SAS web address doesn't work."              |  |  |  |
| Description     | Summary of the issue or request that needs to be solved.      |  |  |  |
| Discussion      | Notes for the agent (like leaving a note in an SR when        |  |  |  |
|                 | transferring).                                                |  |  |  |
|                 |                                                               |  |  |  |
|                 | Partner Details                                               |  |  |  |
| Requestor Alias | Your alias, so the agent can contact you                      |  |  |  |
| Partner Name    | The company name of the publisher                             |  |  |  |
| Seller ID       | Publisher's Seller ID                                         |  |  |  |
| Partner Contact | Name of the customer (person) you're helping in the support   |  |  |  |
| Name            | ticket.                                                       |  |  |  |

## 4.3 Field descriptions

| Partner Contact                                          | Email of the customer (person) you're helping in the support      |   |  |  |
|----------------------------------------------------------|-------------------------------------------------------------------|---|--|--|
| Email                                                    | ticket.                                                           |   |  |  |
| SR Number                                                | per The support ticket number this request is linked to.          |   |  |  |
| Escalation                                               | Change to <b>True</b> if necessary.                               |   |  |  |
| Recommended?                                             |                                                                   |   |  |  |
| Top Partner?                                             | Change to <b>True</b> if this is a top partner.                   |   |  |  |
| Attachments                                              | Select +Add File(s) to attach any files or screenshots the        |   |  |  |
|                                                          | publisher provided.                                               |   |  |  |
|                                                          | SLΔs                                                              | _ |  |  |
| Acknowledged                                             | Change to <b>True</b> if the request was acknowledged within the  |   |  |  |
| on time?                                                 | SLA                                                               |   |  |  |
|                                                          | If the request wasn't acknowledged within the SLA include         |   |  |  |
| delaved reason                                           | the reacon why here                                               |   |  |  |
| Solution                                                 | Change to <b>True</b> if the solution was provided within the SLA |   |  |  |
| provided on                                              | Note: This is only the first solution. If a request               |   |  |  |
| time                                                     | comes back with more questions or issues this is still            |   |  |  |
| time                                                     | considered as a solution provided on time                         |   |  |  |
|                                                          |                                                                   |   |  |  |
| Solution                                                 | If the solution wasn't provided within the SLA, include the       |   |  |  |
| provided                                                 | reason why here.                                                  |   |  |  |
| delayed reason.                                          |                                                                   |   |  |  |
| Close reason                                             | Brief note about why the item was closed.                         |   |  |  |
| Close delaved                                            | If it wasn't closed within the SLA, include the reason why        |   |  |  |
| reason                                                   | here.                                                             |   |  |  |
|                                                          |                                                                   |   |  |  |
|                                                          | Engagement Details                                                |   |  |  |
| Sourco                                                   | Where is the request coming from?                                 |   |  |  |
| Source                                                   | REDACTED                                                          |   |  |  |
| Offer Type                                               | Select the publisher's offer type, for example, Azure             |   |  |  |
|                                                          | Application Offer.                                                |   |  |  |
| Offer ID(s)                                              | The ID of the offer in question (if there are multiple, make      |   |  |  |
|                                                          | sure to separate each offer with a comma).                        |   |  |  |
| Offer Name(s)                                            | The name of the offer in question (if there are multiple, make    |   |  |  |
|                                                          | sure to separate each offer with a comma).                        |   |  |  |
|                                                          |                                                                   |   |  |  |
|                                                          |                                                                   | _ |  |  |
| Use this field to add links to parent and/or child tasks |                                                                   |   |  |  |
|                                                          | (optional).                                                       | - |  |  |
|                                                          | Work item state                                                   |   |  |  |
|                                                          | <b>(</b> This is the state the request is in).                    |   |  |  |
| New                                                      | The request has just been created and assigned to CMO.            |   |  |  |
| Actively working                                         | The request is currently in process and being worked on.          |   |  |  |
| Waiting on                                               | More information is needed by the publisher to help them, so      |   |  |  |
| publisher                                                | we have reached out and are waiting for a reply.                  |   |  |  |
| <u>-</u>                                                 |                                                                   |   |  |  |

| Waiting on | More information is needed by tier 1 support, so we have |
|------------|----------------------------------------------------------|
| internal   | reached out and are waiting for a reply.                 |
| Solution   | The issue has been resolved by REDACTED and the case     |
| proposed   | reassigned back to tier 1 support.                       |
| Closed     | The request is resolved and closed.                      |
|            |                                                          |